## How to register for an event in 4HOnline

## 1) You must have a profile and have an "active" enrollment status in <u>4HOnline</u>

| Image: Type:       Image: Type:         Add in a single in as single in a single in a single in |                                                                       | TENSION                                                                           | North                                                                         | Carolina 4-H Yo                                                                              | outh Development                                                                                                    |                           | 🕩 Logo                                        |
|----------------------------------------------------------------------------------------------------|-----------------------------------------------------------------------|-----------------------------------------------------------------------------------|-------------------------------------------------------------------------------|----------------------------------------------------------------------------------------------|----------------------------------------------------------------------------------------------------|---------------------------|-----------------------------------------------|
|                                                                                                    |                                                                       | NC STATE<br>UNIVERSITY                                                            |                                                                               |                                                                                              |                                                                                                    |                           |                                               |
| Member List         Member List         Member Types         Adults: 4-H volunteers, both direct and resource. Parents do not enroll as adults unless they are active 4-H volunteers.         Contact: Adults who are NOT active volunteers, non-members or guests, and youth younger than cloverbud age (5-7).         Youth: 4-H members between the ages of 8 and 18 and 4-H cloverbuds between the ages of 5 and 7 who are involved in a 4-H program.         You will need to enroll as a family and as an individual. Volunteers, when you get to the question "Are you a volunteer?", you must check YES in order have access to volunteer training.         Add A New Family Member         select a member type         Add Member       Add Short-Term Member         ReActivate An Archived Family Member         select a member         ReActivate Member         VOU CAN NOT REGISTER FOR AN EVENT UNTIL YOUR ENROLLMENT HAS BEEN ACCEPTED AND YOUR STATUS IS SET TO ACTIVE         If your enrollment status is 'Inactive' or 'Incomplete', click the 'Edit' button to review and submit your record for approval         Member/Volunteer List         Name       Role       Membership ID       Last Active Year       Edit         1)       Youth 2265404       Zive       2019-2020       Edit       Zit                                                                                                    | ogged in as 🚨                                                         | [ <sup>4</sup> County                                                             | 1                                                                             |                                                                                              |                                                                                                    |                           | 🔲 My Member L                                 |
| Member List         Member Types         Adults: 4-H volunteers, both direct and resource. Parents do not enroll as adults unless they are active 4-H volunteers.         Contact: Adults who are NOT active volunteers, non-members or guests, and youth younger than cloverbud age (5-7).         Youth: 4-H members between the ages of 8 and 18 and 4-H cloverbuds between the ages of 5 and 7 who are involved in a 4-H program.         You will need to enroll as a family and as an individual. Volunteers, when you get to the question 'Are you a volunteer?', you must check YES in order have access to volunteer training.         Add A New Family Member         Select a member type         Add Member         Add Member         Add Member         Add Member         Select a member         ReActivate M Archived Family Member         Select a member         ReActivate Member         VOU CAN NOT REGISTER FOR AN EVENT UNTIL YOUR ENROLLMENT HAS BEEN ACCEPTED AND YOUR STATUS IS SET TO ACTIVE         If your enrollment status is 'Inactive' or 'Incomplete', click the 'Edit button to review and submit your record for approval         Member/Volunteer List         Name       Role       Membership ID         Active       2019-2020       Edit                                                                                                    |                                                                       |                                                                                   | -                                                                             | Membe                                                                                        | r Liet                                                                                                    |                           | -                                             |
| Member List         Member Types         Adults: 4.H volunteers, both direct and resource. Parents do not enroll as adults unless they are active 4.H volunteers.         Contact: Adults who are NOT active volunteers, non-members or guests, and youth younger than cloverbud age (5-7).         Youth: 4.H members between the ages of 8 and 18 and 4.H cloverbuds between the ages of 5 and 7 who are involved in a 4.H program.         You will need to enroll as a family and as an individual. Volunteers, when you get to the question "Are you a volunteer?", you must check YES in order have access to volunteer training.         Add A New Family Member         select a member type         Add Member         Add Member         Add Member         Add Member         Add Member         Select a member         ReActivate An Archived Family Member         select a member         VOU CAN NOT REGISTER FOR AN EVENT UNTIL YOUR ENROLLMENT HAS BEEN ACCEPTED AND YOUR STATUS IS SET TO ACTIVE         If your enrollment status is 'Inactive' or 'Incomplete', click the 'Edit' button to review and submit your record for approval         Member/Volunteer List         Name       Role         Membership ID       Enrollment Status         Last Active Year       Edit         1       Youth       265404                                                                                                    |                                                                       |                                                                                   |                                                                               | Wennbe                                                                                       | I LIST                                                                                                    |                           |                                               |
| Member Types         Adults: 4.H volunteers, both direct and resource. Parents do not enroll as adults unless they are active 4.H volunteers.         Contact: Adults who are NOT active volunteers, non-members or guests, and youth younger than cloverbud age (5-7).         Youth: 4.H members between the ages of 8 and 18 and 4.H cloverbuds between the ages of 5 and 7 who are involved in a 4.H program.         You will need to enroll as a family and as an individual. Volunteers, when you get to the question "Are you a volunteer?", you must check YES in order have access to volunteer training.         Add A New Family Member         select a member type         Add Member         Add Member         Add Member         Add Member         Add Member         Add Short-Term Member         select a member type         ReActivate An Archived Family Member         select a member         VOU CAN NOT REGISTER FOR AN EVENT UNTIL YOUR ENROLLMENT HAS BEEN ACCEPTED AND YOUR STATUS IS SET TO ACTIVE         If your enrollment status is 'Inactive' or 'Incomplete', click the 'Edit' button to review and submit your record for approval         Member/Volunteer List         Name       Role         Membership ID       Enrollment Status         Last Active Year       Edit         1       Youth       2265404   Coluber Coluber Colub                                                                                                    |                                                                       |                                                                                   |                                                                               | Member                                                                                       | List                                                                                                    |                           |                                               |
| Adults: 4-H volunteers, both direct and resource. Parents do not enroll as adults unless they are active 4-H volunteers.         Contact: Adults who are NOT active volunteers, non-members or guests, and youth younger than cloverbud age (5-7).         Youth: 4-H members between the ages of 8 and 18 and 4-H cloverbuds between the ages of 5 and 7 who are involved in a 4-H program.         You will need to enroll as a family and as an individual. Volunteers, when you get to the question "Are you a volunteer?", you must check YES in order have access to volunteer training.         Add A New Family Member         Select a member type         Add Member         Add Member         Add Member         Add Member         Add Member         Select a member type         ReActivate An Archived Family Member         select a member         ReActivate Member         VOU CAN NOT REGISTER FOR AN EVENT UNTIL YOUR ENROLLMENT HAS BEEN ACCEPTED AND YOUR STATUS IS SET TO ACTIVE         If your enrollment status is 'Inactive' or 'Incomplete', click the 'Edit button to review and submit your record for approval         Member/Volunteer List         Name       Role       Membership ID         Active       2019-2020       Edit                                                                                                    | Member Types                                                          |                                                                                   |                                                                               |                                                                                              |                                                                                                    |                           |                                               |
| Contact: Adults who are NOT active volunteers, non-members or guests, and youth younger than cloverbud age (5-7). Youth: 4-H members between the ages of 8 and 18 and 4-H cloverbuds between the ages of 5 and 7 who are involved in a 4-H program. You will need to enroll as a family and as an individual. Volunteers, when you get to the question "Are you a volunteer?", you must check YES in order have access to volunteer training.  Add A New Family Member select a member type Add Member iselect a member ReActivate An Archived Family Member select a member ReActivate An Archived Family Member select a member ReActivate Member YOU CAN NOT REGISTER FOR AN EVENT UNTIL YOUR ENROLLMENT HAS BEEN ACCEPTED AND YOUR STATUS IS SET TO ACTIVE If your enrollment status is 'inactive' or 'incomplete', click the 'Edit' button to review and submit your record for approval Member/Volunteer List Name Role Membership ID Enrollment Status Last Active Year Edit J Youth 2265404                                                                                                    | Adults: 4-H vol                                                       | lunteers, both direct a                                                           | and resource.                                                                 | Parents do not enrol                                                                         | as adults unless they are                                                                                                    | active 4-H volunteers.    |                                               |
| Youth: 4-H members between the ages of 8 and 18 and 4-H cloverbuds between the ages of 5 and 7 who are involved in a 4-H program.         You will need to enroll as a family and as an individual. Volunteers, when you get to the question "Are you a volunteer?", you must check YES in order have access to volunteer training.         Add A New Family Member         select a member type         Add Member         Add Member         Add Member         Add Member         Add Member         Add Member         Add Member         Add Member         Add Member         Add Member         Add Member         Select a member type         ReActivate An Archived Family Member         select a member         ReActivate Member         VOU CAN NOT REGISTER FOR AN EVENT UNTIL YOUR ENROLLMENT HAS BEEN ACCEPTED AND YOUR STATUS IS SET TO ACTIVE         If your enrollment status is 'Inactive' or 'Incomplete', click the 'Edit' button to review and submit your record for approval         Member/Volunteer List         Name       Role         Membership ID       Enrollment Status         Active       2019-2020         Edit       019-2020                                                                                                    | Contact: Adults                                                       | s who are NOT active                                                              | volunteers, no                                                                | on-members or gues                                                                           | ts, and youth younger than                                                                                                    | n cloverbud age (5-7).    |                                               |
| You will need to enroll as a family and as an individual. Volunteers, when you get to the question "Are you a volunteer?", you must check YES in order have access to volunteer training.         Add A New Family Member         select a member type         Add Member         Add Member         Add Member         Add Member         Add Member         Add Member         Add Member         Add Member         Add Member         Add Member         Add Member         Add Member         ReActivate An Archived Family Member         select a member         ReActivate Member         VOU CAN NOT REGISTER FOR AN EVENT UNTIL YOUR ENROLLMENT HAS BEEN ACCEPTED AND YOUR STATUS IS SET TO ACTIVE         If your enrollment status is 'Inactive' or 'Incomplete', click the 'Edit' button to review and submit your record for approval         Member/Volunteer List         Name       Role         Membership ID       Enrollment Status         Active       2019-2020                                                                                                    | Youth: 4-H mer                                                        | mbers between the a                                                               | ges of 8 and 18                                                               | 8 and 4-H cloverbud                                                                          | s between the ages of 5 a                                                                                                    | nd 7 who are involved in  | a 4-H program.                                |
| check YES in order have access to volunteer training.          Add A New Family Member         select a member type         Add Member         Add Member         Add Member         Add Member         Add Member         Add Member         Add Member         Add Member         Add Member         Add Member         Add Member         Add Member         Add Member         Add Member         ReActivate An Archived Family Member         select a member         ReActivate Member         VOU CAN NOT REGISTER FOR AN EVENT UNTIL YOUR ENROLLMENT HAS BEEN ACCEPTED AND YOUR STATUS IS SET TO ACTIVE         If your enrollment status is 'Inactive' or 'Incomplete', click the 'Edit' button to review and submit your record for approval         Member/Volunteer List         Name       Role         Membership ID       Enrollment Status         Active       2019-2020                                                                                                    | You will need to                                                      | o enroll as a family :                                                            | and as an indi                                                                | ividual. Volunteers,                                                                         | when you get to the quest                                                                                                    | tion "Are you a volunteer | ?", you must                                  |
| Add A New Family Member<br>select a member type  Add Member Add Short-Term Member<br>ReActivate An Archived Family Member<br>select a member  ReActivate An Archived Family Member<br>select a member  ReActivate Member<br>YOU CAN NOT REGISTER FOR AN EVENT UNTIL YOUR ENROLLMENT HAS BEEN ACCEPTED AND YOUR STATUS IS SET TO<br>ACTIVE<br>If your enrollment status is 'Inactive' or 'Incomplete', click the 'Edit' button to review and submit your record for approval<br>Member/Volunteer List<br>Name<br>Role<br>Membership ID<br>Enrollment Status<br>Last Active Year<br>Edit<br>1<br>Youth<br>2265404<br>Active                                                                                                    | check YES in or                                                       | der have access to v                                                              | olunteer trainin                                                              | ig.                                                                                          |                                                                                                    |                           |                                               |
| Add A New Family Member<br>select a member type  Add Member Add Short-Term Member<br>ReActivate An Archived Family Member<br>select a member  ReActivate An Archived Family Member<br>select a member  ReActivate Member<br>YOU CAN NOT REGISTER FOR AN EVENT UNTIL YOUR ENROLLMENT HAS BEEN ACCEPTED AND YOUR STATUS IS SET TO<br>ACTIVE<br>If your enrollment status is 'Inactive' or 'Incomplete', click the 'Edit' button to review and submit your record for approval<br>Member/Volunteer List<br>Name<br>Role<br>Membership ID<br>Enrollment Status<br>Last Active Year<br>Edit<br>1)<br>Youth<br>2265404<br>Active                                                                                                    |                                                                       |                                                                                   |                                                                               |                                                                                              |                                                                                                    |                           |                                               |
| Add A new rating member<br>select a member type  Add Member is elect a member type  Add Member is elect a member is elect a member  ReActivate An Archived Family Member is elect a member  ReActivate Member is elect a member  ReActivate Member is elect a member is elect a member is elect a                                        |                                                                       |                                                                                   |                                                                               |                                                                                              | dd A New Femily Memb                                                                                                    | or                        |                                               |
| Add Member Add Short-Term Member<br>ReActivate An Archived Family Member<br>select a member<br>ReActivate An Archived Family Member<br>select a member<br>ReActivate Member<br>YOU CAN NOT REGISTER FOR AN EVENT UNTIL YOUR ENROLLMENT HAS BEEN ACCEPTED AND YOUR STATUS IS SET TO<br>ACTIVE<br>If your enrollment status is 'Inactive' or 'Incomplete', click the 'Edit' button to review and submit your record for approval<br>Member/Volunteer List<br>Member/Volunteer List<br>Name Role Membership ID Enrollment Status Last Active Year Edit<br>1) Youth 2265404 Active 2019-2020 Edit ?                                                                                                    |                                                                       |                                                                                   |                                                                               | -                                                                                            | select a member type                                                                                                    | en<br>9                   | ]                                             |
| Address is Verified       ReActivate An Archived Family Member         select a member          ReActivate An Archived Family Member         select a member          ReActivate Member         YOU CAN NOT REGISTER FOR AN EVENT UNTIL YOUR ENROLLMENT HAS BEEN ACCEPTED AND YOUR STATUS IS SET TO ACTIVE         If your enroliment status is 'Inactive' or 'Incomplete', click the 'Edit' button to review and submit your record for approval         Member/Volunteer List         Name       Role         Membership ID       Enroliment Status         Last Active Year       Edit         1)       Youth       2265404         Active       2019-2020       Edit                                                                                                    |                                                                       |                                                                                   |                                                                               |                                                                                              | Add Member Add                                                                                                    | d Short-Term Membe        | er                                            |
| select a member <ul> <li>ReActivate Member</li> </ul> YOU CAN NOT REGISTER FOR AN EVENT UNTIL YOUR ENROLLMENT HAS BEEN ACCEPTED AND YOUR STATUS IS SET TO ACTIVE <ul> <li>If your enrollment status is 'lnactive' or 'lncomplete', click the 'Edit' button to review and submit your record for approval</li> </ul> Member/Volunteer List         Name       Role       Membership ID       Enrollment Status       Last Active Year       Edit       019-2020       Edit       0                                                                                                    |                                                                       | Idroco in Varifia                                                                 | he                                                                            |                                                                                              |                                                                                                    |                           |                                               |
| ReActivate Member         ReActivate Member         YOU CAN NOT REGISTER FOR AN EVENT UNTIL YOUR ENROLLMENT HAS BEEN ACCEPTED AND YOUR STATUS IS SET TO ACTIVE         If your enrollment status is 'Inactive' or 'Incomplete', click the 'Edit' button to review and submit your record for approval         Member/Volunteer List         Name       Role       Membership ID       Enrollment Status       Last Active Year       Edit         1)       Youth       2265404       Active       2019-2020       Edit       Image: Colspan="2">Colspan="2">Colspan="2">Colspan="2">Colspan="2">Colspan="2">Colspan="2">Colspan="2">Colspan="2">Colspan="2">Colspan="2">Colspan="2">Colspan="2">Colspan="2">Colspan="2">Colspan="2">Colspan="2">Colspan="2">Colspan="2">Colspan="2">Colspan="2">Colspan="2"Colspan="2"Colspan=                                                                                                    | 📇 🔂 AG                                                                |                                                                                   | 50                                                                            | H                                                                                            | ReActivate An Archived I                                                                                                    | Family Member             |                                               |
| YOU CAN NOT REGISTER FOR AN EVENT UNTIL YOUR ENROLLMENT HAS BEEN ACCEPTED AND YOUR STATUS IS SET TO<br>ACTIVE<br>If your enrollment status is 'Inactive' or 'Incomplete', click the 'Edit' button to review and submit your record for approval<br>Member/Volunteer List<br>Name Role Membership ID Enrollment Status Last Active Year Edit<br>1) Youth 2265404 Active 2019-2020 Edit ?                                                                                                    | Ac                                                                    |                                                                                   | 5u                                                                            | F                                                                                            | ReActivate An Archived I<br>select a member                                                                                                    | Family Member             | ]                                             |
| YOU CAN NOT REGISTER FOR AN EVENT UNTIL YOUR ENROLLMENT HAS BEEN ACCEPTED AND YOUR STATUS IS SET TO ACTIVE         If your enrollment status is 'Inactive' or 'Incomplete', click the 'Edit' button to review and submit your record for approval         Member/Volunteer List         Name       Role       Membership ID       Enrollment Status       Last Active Year       Edit         1)       Youth       2265404       Active       2019-2020       Edit       0                                                                                                    | AC                                                                    |                                                                                   |                                                                               |                                                                                              | ReActivate An Archived I<br>select a member<br>ReActivate Member                                                                                                    | Family Member             | ]                                             |
| ACTIVE<br>If your enrollment status is 'Inactive' or 'Incomplete', click the 'Edit' button to review and submit your record for approval<br>Member/Volunteer List<br>Name Role Membership ID Enrollment Status Last Active Year Edit<br>1) Youth 2265404 Active 2019-2020 Edit ?                                                                                                    |                                                                       |                                                                                   |                                                                               | F                                                                                            | ReActivate An Archived I<br>select a member<br>ReActivate Member                                                                                                    | Family Member             | ]                                             |
| If your enrollment status is 'inactive' or 'incomplete', click the 'Edit' button to review and submit your record for approval           Member/Volunteer List           Name         Role         Membership ID         Enrollment Status         Last Active Year         Edit           1)         Youth         2265404         Active         2019-2020         Edit                                                                                                    |                                                                       |                                                                                   |                                                                               | TIL YOUR ENROLI                                                                              | ReActivate An Archived I<br>select a member<br>ReActivate Member                                                                                                    | Family Member             |                                               |
| Member/Volunteer List           Name         Role         Membership ID         Enrollment Status         Last Active Year         Edit           1)         Youth         2265404         Active         2019-2020         Edit //                                                                                                    | YOU CAN NO                                                            | DT REGISTER FOR /                                                                 |                                                                               | ITIL YOUR ENROLL<br>ACTIV                                                                    | teActivate An Archived I<br>select a member<br>ReActivate Member<br>MENT HAS BEEN ACCE<br>/E                                                                                                    | Family Member             | TUS IS SET TO                                 |
| Name         Role         Membership ID         Enrollment Status         Last Active Year         Edit           1)         Youth         2265404         Active         2019-2020         Edit /                                                                                                    | YOU CAN NO                                                            | DT REGISTER FOR J                                                                 | AN EVENT UN                                                                   | ITIL YOUR ENROLL<br>ACTIV<br>complete', click the                                            | teActivate An Archived I<br>select a member<br>ReActivate Member<br>MENT HAS BEEN ACCE<br>/E<br>Edit' button to review ar                                                                           | Family Member             | US IS SET TO                                  |
| 1) Youth 2265404 Active 2019-2020 Edit 🧷                                                                                                    | YOU CAN NO                                                            | DT REGISTER FOR /                                                                 | AN EVENT UN                                                                   | ITIL YOUR ENROLL<br>ACTIN<br>omplete', click the<br>Member/Volu                              | teActivate An Archived I<br>select a member<br>ReActivate Member<br>MENT HAS BEEN ACCE<br>/E<br>Edit' button to review ar<br>nteer List                                                             | Family Member             | ]<br>TUS IS SET TO<br>for approval            |
|                                                                                                    | YOU CAN NO                                                            | DT REGISTER FOR /                                                                 | AN EVENT UN<br>nactive' or 'Inc                                               | ITIL YOUR ENROLL<br>ACTIN<br>complete', click the<br>Member/Volu<br>Membership ID            | teActivate An Archived I<br>select a member<br>ReActivate Member<br>MENT HAS BEEN ACCE<br>//E<br>'Edit' button to review ar<br>nteer List<br>Enrollment Status                                      | Family Member             | TUS IS SET TO<br>for approval<br>Edit         |
|                                                                                                    | YOU CAN NO<br>If your enr                                             | DT REGISTER FOR /                                                                 | AN EVENT UN<br>nactive' or 'Inc<br>Role<br>Youth                              | ITIL YOUR ENROLL<br>ACTIV<br>complete', click the<br>Member/Volu<br>Membership ID<br>2265404 | teActivate An Archived I<br>select a member<br>ReActivate Member<br>MENT HAS BEEN ACCE<br>/E<br>Edit' button to review ar<br>nteer List<br>Enrollment Status<br>Active                              | Family Member             | TUS IS SET TO<br>for approval<br>Edit         |
|                                                                                                    | YOU CAN NC<br>If your enr                                             | DT REGISTER FOR /                                                                 | AN EVENT UN<br>hactive' or 'Inc<br>Role<br>Youth                              | TTIL YOUR ENROLL<br>ACTIV<br>complete', click the<br>Member/Volu<br>Membership ID<br>2265404 | teActivate An Archived I<br>select a member<br>ReActivate Member<br>MENT HAS BEEN ACCE<br>/E<br>Edit' button to review an<br>nteer List<br>Enrollment Status<br>Active                              | Family Member             | TUS IS SET TO<br>for approval<br>Edit<br>Edit |
| Member Reports                                                                                                    | YOU CAN NO<br>If your enr<br>1)<br>Member F                           | DT REGISTER FOR /                                                                 | AN EVENT UN<br>hactive' or 'Inc<br>Role<br>Youth                              | TTIL YOUR ENROLL<br>ACTIN<br>complete', click the<br>Member/Volu<br>Membership ID<br>2265404 | teActivate An Archived I<br>select a member<br>ReActivate Member<br>MENT HAS BEEN ACCE<br>/E<br>Edit' button to review ar<br>nteer List<br>Enrollment Status<br>Active                              | Family Member             | TUS IS SET TO<br>for approval<br>Edit<br>Edit |
| Member Reports Member: select a member                                                                                                    | YOU CAN NO<br>If your enr<br>1)<br>Member R<br>Member:                | DT REGISTER FOR /<br>rollment status is 'In<br>Name                               | AN EVENT UN<br>hactive' or 'Inc<br>Role<br>Youth                              | TTIL YOUR ENROLL<br>ACTIN<br>omplete', click the<br>Member/Volu<br>Membership ID<br>2265404  | teActivate An Archived I<br>select a member<br>ReActivate Member<br>MENT HAS BEEN ACCE<br>/E<br>Edit' button to review ar<br>nteer List<br>Enrollment Status<br>Active                              | Family Member             | TUS IS SET TO<br>for approval<br>Edit<br>Edit |
| Member Reports Member: select a member Report:                                                                                                    | YOU CAN NO<br>If your enr<br>1)<br>Member R<br>Member:<br>Report:     | DT REGISTER FOR A<br>rollment status is 'In<br>Name                               | AN EVENT UN<br>hactive' or 'Inc<br>Role<br>Youth                              | TTIL YOUR ENROLL<br>ACTIN<br>complete', click the<br>Membership ID<br>2265404                | teActivate An Archived I<br>select a member<br>ReActivate Member<br>MENT HAS BEEN ACCE<br>/E<br>Edit' button to review ar<br>nteer List<br>Enrollment Status<br>Active                              | Family Member             | TUS IS SET TO<br>for approval<br>Edit<br>Edit |
| Member Reports       Member:     select a member       Report:     T                                                                                                    | YOU CAN NO If your enr  Member R Member: Report:                      | DT REGISTER FOR A<br>rollment status is 'In<br>Name                               | AN EVENT UN<br>hactive' or 'Inc<br>Role<br>Youth                              | TTIL YOUR ENROLL<br>ACTIN<br>omplete', click the<br>Member/Volu<br>Membership ID<br>2265404  | teActivate An Archived I<br>select a member<br>ReActivate Member<br>MENT HAS BEEN ACCE<br>/E<br>Edit' button to review ar<br>nteer List<br>Enrollment Status<br>Active                              | Family Member             | TUS IS SET TO<br>for approval<br>Edit<br>Edit |
| Member Reports       Member:     select a member       Report: <ul> <li></li></ul>                                                                                                    | YOU CAN NO If your en  N Member F Member: Report:                     | DT REGISTER FOR /<br>rollment status is 'in<br>Name                               | AN EVENT UN<br>hactive' or 'Inc<br>Role<br>Youth                              | TTIL YOUR ENROLL<br>ACTIN<br>complete', click the<br>Membership ID<br>2265404                | teActivate An Archived I<br>select a member<br>ReActivate Member<br>MENT HAS BEEN ACCE<br>//E<br>Edit' button to review ar<br>nteer List<br>Enrollment Status<br>Active                             | Family Member             | TUS IS SET TO<br>for approval<br>Edit<br>Edit |
| Member Reports Member: select a member Report: Register A Member In An Event - Only Members with an 'Active' Enrollment Status May Register                                                                                                    | YOU CAN NO<br>If your em<br>1)<br>Member F<br>Member:<br>Report:      | DT REGISTER FOR /<br>rollment status is 'In<br>Name                               | AN EVENT UN<br>active' or 'Inc<br>Role<br>Youth<br>er                         | TTIL YOUR ENROLL<br>ACTIN<br>complete', click the<br>Membership ID<br>2265404                | e/Enrollment Status Ma;                                                                                                    | Family Member             | TUS IS SET TO<br>for approval<br>Edit<br>Edit |
| Member Reports Member: select a member Report: Register A Member In An Event - Only Members with an 'Active' Enrollment Status May Register Member: select a member                                                                                                    | YOU CAN NC<br>If your end Member F Member: Report: Register A Member: | DT REGISTER FOR /<br>rollment status is 'In<br>Name<br>Reports<br>select a member | AN EVENT UN<br>nactive' or 'Inc<br>Role<br>Youth<br>er<br>nt - Only Mem<br>er | TTIL YOUR ENROLL<br>ACTIN<br>complete', click the<br>Membership ID<br>2265404                | eActivate An Archived I<br>select a member<br>ReActivate Member<br>MENT HAS BEEN ACCE<br>//E<br>'Edit' button to review ai<br>nteer List<br>Enrollment Status<br>Active<br>e' Enrollment Status Mag | Family Member             | TUS IS SET TO<br>for approval<br>Edit<br>Edit |

- 2) Find the section where you can "Register A Member In An Event"
- 3) Select the member and event you wish to register for by using the drop down arrows

|                       | Member/Volunteer List |              |                                |                          |                  |      |  |
|-----------------------|-----------------------|--------------|--------------------------------|--------------------------|------------------|------|--|
|                       | Name                  | Role         | Membership ID                  | Enrollment Status        | Last Active Year | Edit |  |
|                       |                       | Youth        | 2265404                        | Active                   | 2019-2020        | Edit |  |
|                       |                       |              |                                |                          |                  |      |  |
| Member D              | aparta                |              |                                |                          |                  |      |  |
| member R              | eports                |              |                                |                          |                  |      |  |
| Member:               | select a member       |              | •                              |                          |                  |      |  |
| Report:               |                       |              |                                |                          | •                |      |  |
|                       |                       |              |                                |                          |                  |      |  |
| a state of the late   |                       |              |                                |                          |                  |      |  |
|                       |                       |              |                                |                          |                  |      |  |
| Register A            | Member In An Even     | t - Only Men | nbers with a <u>n 'Ac</u> tive | e' Enrollment Status May | / Register       | )    |  |
| Register A<br>Member: | Member In An Even     | t - Only Men | nbers with an 'Active          | e' Enrollment Status May | / Register       | )    |  |

## 4) Select "Register"

| Member: |                             | •                                         |             |          |
|---------|-----------------------------|-------------------------------------------|-------------|----------|
| Event:  | Moore County Activity Day F | Registration - 2019                       | •           |          |
|         |                             |                                           |             |          |
|         |                             |                                           |             |          |
|         |                             | Files to Download                         |             |          |
|         | ther                        | e are no files to download for this event |             |          |
|         |                             |                                           |             |          |
|         |                             | Registration Types                        |             |          |
|         |                             | Description                               | Workshoot   | Dogistor |
|         | Title                       | Description                               | AAOLVEIIGEL | Register |

- 5) Complete the registration form
- 6) Continue through the entire process (including the information about payment)
- 7) Select "Confirm Order"

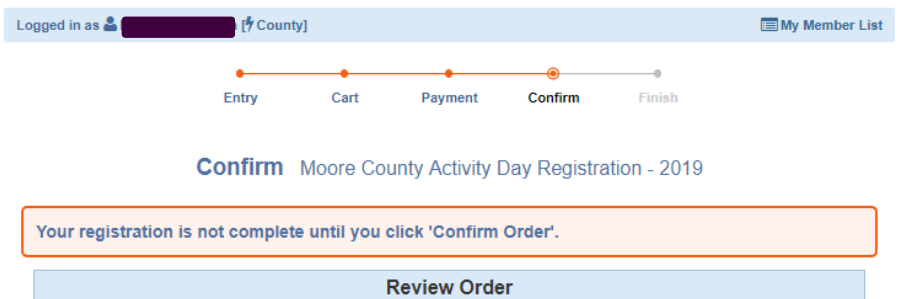

|                    | R                        | leview Order               |                 |                 |
|--------------------|--------------------------|----------------------------|-----------------|-----------------|
| ENTRY              |                          | TYPE                       | STATUS          | AMOUNT          |
| Print Entry        |                          | Youth Participant          | Incomplete      | \$0.00          |
|                    |                          | REGIS                      | STRATION FEE    | \$0.00          |
|                    |                          | (                          | ORDER TOTAL     | \$0.00          |
| Payments will rema | in 'Pending' until Check | s are received or Credit C | ards and eCheck | s are approved. |
| BILL NAME          | METHOD                   | NUMBER                     | STATUS          | AMOUNT          |
|                    | 4H Check                 |                            | Pendina         | \$0.00          |

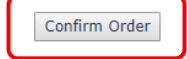